### Investigadores en Formación: Conexión SENIA - Gestión de Tesis ACCESO A SENIA2:

Desde Gestión de Tesis→menú Actividades formativas :: Registro de actividades específicas Botón "Acceso a SENIA" abajo a la derecha

|                                                                                                    | 2022 🗸                                                                                                    |                                                                                                    |                                                                                                    |                                                                                                    | Buscar                        |
|----------------------------------------------------------------------------------------------------|----------------------------------------------------------------------------------------------------|----------------------------------------------------------------------------------------------------|----------------------------------------------------------------------------------------------------|----------------------------------------------------------------------------------------------------|-------------------------------|
| tudes de inclusión de activid                                                                                                    | ades específicas en expediente de doctorado                                                                                                    |                                                                                                    |                                                                                                    |                                                                                                    |                               |
| N                                                                                                    | iombre de la actividad ¢                                                                                                    | Tipo de actividad 🕈                                                                                                    | Estado<br>aceptación ¢                                                                                                    | Horas<br>reconocidas e                                                                                                    | ۵                             |
| tro de nuevas actividades es                                                                                                    | pecíficas                                                                                                    |                                                                                                    |                                                                                                    |                                                                                                    |                               |
|                                                                                                    |                                                                                                    |                                                                                                    |                                                                                                    |                                                                                                    | Х                             |
| <ul> <li>Capit</li> <li>Capit</li> <li>Parti</li> <li>Parti</li> <li>Creation</li> </ul>                                                                                                    | ulos en revistas: Gestión Actividad Investigadora - Fos: Gestión Actividad Investigadora - Publicaciones - I tulos de Libro: Gestión Actividad Investigadora - Put cipación en congresos: Gestión Actividad Investigacio: cipación en Proyectos de Investigacion: Cestión Actividad Investigación: Gestión Actividad Investigación: Gestión Actividad Investigación: Cestión Actividad Investigación: Cestión Actividad Investigación: Gestión Actividad Investigación: Ges | Jublicaciones - Artículos en revistas<br>Libros<br>Nicaciones - Capítulos de Libro<br>dora - Publicaciones - Participación en congresos<br>ctividad Investigadora - Proyectos<br>utilados de la creación, proyectos<br>utilados de la creación, producción e investigación artística                                                                                                    | - Aportaciones En El Ámbito De Bellas Artes (Arte                                                                                                    | . Audiovisuales. Diseño Y Conservación Y                                                                                         | Restauración)                 |
| <ul> <li>Libre</li> <li>Capiti</li> <li>Parti</li> <li>Parti</li> <li>Parti</li> <li>Crea</li> <li>Semi</li> <li>Esta</li> <li>Prop</li> <li>Direc</li> <li>Otra</li> <li>Recuerde o<br/>Programas</li> </ul>                                         | ulos en revistas. Gestión Actividad Investigadora - F<br>ulos Gestión Actividad Investigadora - Publicaciones - 1<br>tulos de Libro. Gestión Actividad Investigadora - Put<br>cipación en congresos. Gestión Actividad Investiga<br>cipación en Proyectos de investigación: Gestión A<br>ción artística: Gestión Actividad Investigadora - Resul<br>jadas A Espacios Expositivos<br>ago artístico. Gestión Actividad Investigadora - Resul<br>inarios y cursos específicos (recibidos e impartid<br>ncias de investigación. Gestión Actividad Inves-<br>tigación de truestigadora - Patentes<br>iedad Intelectual (copyright): Gestión Actividad Inve-<br>cción de Proyectos Fin de Carrera: Gestión Actividad<br>ción de Sersinas de Master. Gestión Actividad Inve-<br>sción de Sersinas de Master. Jestión Actividad<br>ción de Sersinas de Master. Jestión Actividad<br>pue no todos los Programa de Doctorado reconocen 1<br>de Doctorado> Su Programa -> Desarrollo del dor                                                                                                    | Vublicaciones - Artículos en revistas<br>Libros<br>Dicaciones - Artículos de Libro<br>dora - Publicaciones - Participación en congresos<br>ctividad Investigadora - Proyectos<br>ultados de la creación, producción e investigación artística -<br>og). Gestión Otros Méritos Curriculares - Seminarios y curs<br>Julares - Estancias en otros centros<br>istigadora - Propiedad Intelectual (copyright)<br>di Docente - Dirección Proyectos - Proyectos Fin de Carren<br>ne - Dirección Proyectos - Tesinas de Master<br>Otros méritos<br>os mismos tipos de actividades. Por favor, antes de proced<br>torado> Actividades formativas Específicas y Transversa                                                                                                    | - Aportaciones En El Ámbito De Bellas Artes (Arte<br>rabajos artísticos<br>se recibidos e impartidos<br>er, compruebe en la web de su programa las activ<br>es).                                                         | e, Audiovisuales, Diseño, Y Conservación Y<br>idades reconocibles ( <u>Escuela de Doctorad</u> )                                 | Restauración)<br>o> Oferta de |
| <ul> <li>Libre</li> <li>Capiti</li> <li>Parti</li> <li>Parti</li> <li>Parti</li> <li>Creas</li> <li>Semi</li> <li>Esta</li> <li>Prop</li> <li>Direc</li> <li>Otra</li> <li>Recuerde of Programas</li> <li>Si la activid</li> <li>Yeloració</li> </ul> | ulos en revistas. Gestión Actividad Investigadora - F<br>ulos Gestión Actividad Investigadora - Publicaciones - 1<br>tulos de Libro. Gestión Actividad Investigadora - Put<br>cipación en congresos: Gestión Actividad Investiga<br>cipación en Proyectos de investigación: Gestión Actividad<br>investigación: Gestión Actividad Investigadora - Resul<br>inarios y cursos especificos (recibidos e impartid<br>narios y cursos especificos (recibidos e impartid<br>narios y cursos especificos (recibidos e impartid<br>ncias de investigación: Gestión Actividad Inves-<br>tigación de trivetigadora - Patentes<br>iedad Intelectual (copyright): Gestión Actividad Inve-<br>cción de Proyectos Fin de Carrera: Gestión Actividad<br>cicín de Tesinas de Master: Gestión Actividad Inve-<br>sción de Storgrama de Doctorado reconocen I<br>de Doctorado> Su Programa -> Desarrollo del doc<br>Iad ha sido realizada en coautoría con otros investiga-<br>in el actividades formativas en coautoría                                                                                                    | Vublicaciones - Artículos en revistas<br>Libros<br>Dicaciones - Artículos en revistas<br>Libros<br>dora - Publicaciones - Participación en congresos<br>ctividad Investigadora - Proyectos<br>ultados de la creación, producción e investigación artística -<br>og). Gestión Otros Méritos Curriculares - Seminarios y curs<br>zulares - Estancias en otros centros<br>istigadora - Propiedad Intelectual (copyright)<br>di Docente - Dirección Proyectos - Proyectos Fin de Carren<br>ne - Dirección Proyectos - Proyectos Fin de Carren<br>ne - Dirección Proyectos - Tesinas de Master<br>Otros méritos<br>os mismos tipos de actividades. Por favor, antes de proced<br>torado> Actividades formativas Específicas y Transversa<br>idores, deberá rellenar el formulario que se encuentra dispi | - Aportaciones En El Ámbito De Bellas Artes (Arte<br>rabajos artísticos<br>ss recibidos e impartidos<br>er, compruebe en la web de su programa las activ<br>es).<br>nible en el siguiente enlace,y adjuntarlo en el regi | e, Audiovisuales, Diseño, Y Conservación Y<br>idades reconocibles ( <u>Escuela de Doctorad</u><br>stro de la actividad en SENIA: | Restauración)<br>Ω> Oferta de |

### Investigadores en Formación: Conexión SENIA - Gestión de Tesis

SOLICITAR EL RECONOCIMIENTO DE HORAS DE FORMACIÓN ESPECÍFICA

### Una vez que la actividad está registrada en SENIA,

hay dos formas de **solicitar el reconocimiento de horas** de formación específica.

1. La más sencilla es desde SENIA:

En la actividad de la que queremos pedir el reconocimiento habría que pulsar en el botón

"Guardar y solicitar Incluir en Expdte. Doctorado"

Pueden ser aportaciones que ha introducido el/la doctorand@ o cualquier colaborador/a en SENIA2

| Articules 1: Articule                                                                                                    |                                                                                     |                                                                                                    | 800                                            |
|----------------------------------------------------------------------------------------------------|-------------------------------------------------------------------------------------|----------------------------------------------------------------------------------------------------|------------------------------------------------|
| Sestión de elementos cu                                                                                                    | riculares                                                                           |                                                                                                    |                                                |
| RTICULO                                                                                                    |                                                                                     | Prepuntas                                                                                                    | trecuentes   Guia de usuar                     |
| Titulo del artículo (x)                                                                                                    | biguilin-mediated mechanisms of translational contr                                 | ol .                                                                                                    |                                                |
| Tipo (x)                                                                                                    | Artículo Texto Completo 😽                                                           |                                                                                                    |                                                |
| Año (x)                                                                                                    | 021                                                                                 |                                                                                                    |                                                |
| Volumen                                                                                                    |                                                                                     |                                                                                                    |                                                |
| Número de revista                                                                                                    |                                                                                     |                                                                                                    |                                                |
| Número de artículo                                                                                                    |                                                                                     |                                                                                                    |                                                |
| Titulo de la revista: (x)                                                                                                   | Seminars in Cell and Developmental Biology                                          |                                                                                                    | ٩                                              |
| Distant initial                                                                                                    | ca caso de no encontrar la revista deseada                                          |                                                                                                    |                                                |
| Página final                                                                                                    |                                                                                     |                                                                                                    |                                                |
|                                                                                                    | si 🗸                                                                                |                                                                                                    |                                                |
| Artículo de revision                                                                                                    | Un artículo de revisión no es una publicación original                              | y su finalidad es examinar la bibliografía publicada                                                                | y situaría en cierta perspectiva               |
| DOI                                                                                                    |                                                                                     |                                                                                                    |                                                |
| Curso académico (x)                                                                                                    | 1021                                                                                |                                                                                                    |                                                |
| Numero de autores (x)                                                                                                    |                                                                                     |                                                                                                    |                                                |
| Pais                                                                                                    | ESPAÑA 👻                                                                            |                                                                                                    |                                                |
| Palabras clave                                                                                                    | ranslation, Ribosome, Ubiquitination; Proteasom, St                                 | ress condition                                                                                                    |                                                |
|                                                                                                    | eparadas por : o .                                                                  |                                                                                                    | Las palabras clave deben ir                    |
| Mioma                                                                                                    | Español • Alemán · Prancés · Valencia / Català · Valencia / Català · Valenciano · · | <ul> <li>Apregar</li> <li>Coutar</li> <li>Mit Coutar todo</li> </ul>                                                |                                                |
|                                                                                                    | Idioma                                                                              | Resumen                                                                                                    | 0                                              |
| Resumen                                                                                                    | Inglés mRNAs translation to p<br>regulated in response t                            | roleins constitutes an important step of cellular gene<br>to different extraceilular stimuli and stress situations. | expression that is highly and the fine control |
| Datasets                                                                                                    |                                                                                     |                                                                                                    |                                                |
| ¿Aparece 'Universitat Politècnica                                                                                           |                                                                                     |                                                                                                    |                                                |
| institucional en la versión<br>publicada? (x)                                                                               | No Y                                                                                |                                                                                                    |                                                |
| ¿Cumple con la normativa<br>complementaria para la<br>publicación de resultados de<br>I+D+i o de creación artistica?<br>(x) | Sí 🗸 Normaliza                                                                      |                                                                                                    |                                                |
| ¿Lleva asociados gastos de<br>publicación en abierto (APC)?                                                                 | No lo sé 🛩                                                                          |                                                                                                    |                                                |
| ¿Cuánto ha costado el APC?                                                                                                  | No lo sé 👻                                                                          |                                                                                                    |                                                |
| Si está relacionado con algún<br>Objetivo de Desarrollo Sostenible<br>(ODS) indigue cual                                    | OR                                                                                  | ojetivo                                                                                                    | Grado de relación                              |
| Visibilidad en Ficha Personal                                                                                               | Visible V                                                                           |                                                                                                    |                                                |

## Investigadores en Formación: Conexión SENIA - Gestión de Tesis SOLICITAR EL RECONOCIMIENTO DE HORAS DE FORMACIÓN ESPECÍFICA

#### Una vez que la actividad está registrada en SENIA,

hay dos formas de **solicitar el reconocimiento de horas** de formación específica.

2. La otra forma es desde Gestión de Tesis.

En la misma opción "Actividades formativas :: Registro de actividades", pulsaríamos

| :: Actividades fo | rmativas :: Registro de actividades específicas                                                                                                    |                                                                                                    |                              | 561                            |   |
|-------------------|----------------------------------------------------------------------------------------------------|----------------------------------------------------------------------------------------------------|------------------------------|--------------------------------|---|
| Curso             |                                                                                                    |                                                                                                    |                              |                                |   |
| Curso             | 2022 🗸                                                                                                    |                                                                                                    |                              |                                |   |
| Solicitudes de ir | clusión de actividades específicas en expediente de doctorado                                                                                                    |                                                                                                    |                              |                                | D |
|                   | Nombre de la actividad e                                                                                                    | Tipo de actividad \$                                                                                                    | Estado<br>aceptación ¢       | Horas<br>reconocidas ¢         | I |
| Registro de nue   | vas actividades específicas                                                                                                    |                                                                                                    |                              |                                |   |
|                   |                                                                                                    |                                                                                                    |                              |                                | ) |
|                   | como Actividades Específicas; para ello debe realizar una s<br>- Las tipos de actividades curriculares que usted podrá solici<br>o Artículos en revistas. Gestión Actividad Investigadora<br>o Libros Gestión Actividad Investigadora<br>o Particulare/o en compresso: Gestión Actividad Investigadora<br>o Particulare/o en compresso: Gestión Actividad Investigadora | solicitud que podra realizar desde la propia aplicacion Senia, o b<br>tar que sean incorporadas en su expediente de doctorado como<br>ra - Publicaciones - Artículos en revistas<br>e - Libros<br>- Publicaciones - Capítulos de Libro<br>stinadroa - Publicaciones - Barticinación an conserverse | Actividades Específicas son: | ya naya suo muouuciua en sema. |   |

# Investigadores en Formación: Conexión SENIA - Gestión de Tesis SOLICITAR EL RECONOCIMIENTO DE HORAS DE FORMACIÓN ESPECÍFICA

### Una vez que la actividad está registrada en SENIA,

hay dos formas de **solicitar el reconocimiento de horas** de formación específica.

2. La otra forma es desde Gestión de Tesis.

En la misma opción "Actividades formativas :: Registro de actividades", pulsaríamos

Esto nos abre una pantalla donde hay que indicar el tipo de actividad a buscar en SENIA.

Nos saldrá una lista de las actividades del tipo elegido que tenemos registradas en SENIA y elegiremos la actividad para la que vamos a pedir el reconocimiento.

Pueden ser aportaciones que ha introducido el/la doctorand@ o cualquier colaborador/a en SENIA2

| Tino de actividad | <b>v</b>                                                |              |
|-------------------|---------------------------------------------------------|--------------|
| npo de actividad  |                                                         |              |
|                   | Proyectos de investigación                              | Buscar Cance |
|                   | Creación artística                                      | Fecha        |
|                   | Publicaciones - Artículos en revistas                   |              |
|                   | Publicaciones - Libros                                  |              |
|                   | Publicaciones - Capítulos de Libro                      |              |
|                   | Publicaciones - Participación en congresos              |              |
|                   | Formación - Seminarios y cursos recibidos e impartidos  |              |
|                   | Estancias en otros centros                              |              |
|                   | Patentes                                                |              |
|                   | Proyectos Fin de Carrera<br>Proyectos Tesinas de Master |              |
|                   | Propiedad Intelectual (copyright)                       |              |
|                   |                                                         |              |
|                   |                                                         |              |
|                   |                                                         |              |
|                   |                                                         |              |
|                   |                                                         |              |
|                   |                                                         |              |
|                   |                                                         |              |
|                   |                                                         |              |
|                   |                                                         |              |
|                   |                                                         |              |
|                   |                                                         |              |
|                   |                                                         |              |
|                   |                                                         |              |